## Snjallsímar og tengivandræði milli Phonak apps og heyrnartækja

Við uppfærslu á hugbúnaði síma eða snjallforrita dettur stundum út tengingin við heyrnartækin. Þá er best að byrja alveg á byrjuninni – með því að eyða út appinu og Bluetooth stillingum sem varða heyrnartækin þín.

- 1. Opnaðu Phonak appið.
- 2. Veldu My Hearing Aids / Heyrnartækin mín
- Neðst á þeirri valmynd velur þú Forget devices. Og síðan Yes, forget.
- Lokaðu núna appinu og eyddu því úr símanum. Ekki er nóg að henda því bara af skjánum, þú þarft að vera viss um að eyða því út úr símanum þínum.
- Núna ferðu í Settings/Stillingar () í símanum þínum.
- 6. Veldu Bluetooth 🔇
- Í listanum yfir þau tæki sem eru pöruð við símann þinn ættir þú að sjá 2-3 atriði sem eru heyrnartækin þín.
- 8. Smelltu á "**i**" táknið við pöruð heyrnartæki og veldu **Forget this Device** þar til öll heyrnartæki eru fjarlægð.
- 9. Sæktu myPhonak appið aftur í Google Play Store / Apple Store
- 10. Fylgdu leiðbeiningum sem birtast í appinu þar til þú sérð Detecting hearing aids
- 11. Endurræstu heyrnartækin þín (slökkva/kveikja). Mjög mikilvægt!
- 12. Smelltu á Next í appinu og fylgdu leiðbeiningunum.
- 13. Ef þú hefur stuðst við og notað símtala- og hljóðstreymis stillinguna þarftu að setja hana aftur upp. Þú aftengdir Bluetooth stillingarnar í skrefi 8.

Endurtengjast heyrnartækjum með Bluetooth

- 1. Farðu í **Settings/Stillingar**
- 2. Veldu þar Bluetooth 🛛 👔
- 3. Gakktu úr skugga um að kveikt sé á Bluetooth
- 4. Endurræstu heyrnartækin þín (slökkva/kveikja). Mjög mikilvægt!

 $\mathbf{Q}$ 

5. Í símanum ættir þú nú að sjá Available Devices

 Nafn Phonak heyrnartækja þinna ætti að sjást á skjánum með tákn fyrir síma við hliðina. Smelltu á það til að velja.

7. Tengihljóð heyrist í pöruðu heyrnartækinu.

Síminn þinn er núna tengdur við heyrnartækin.

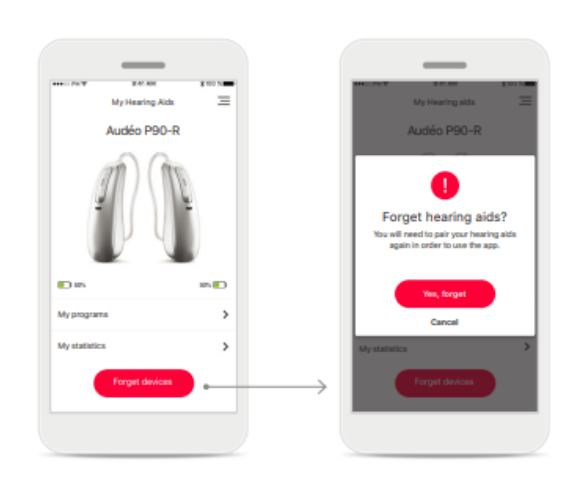